# 第18回世界湖沼会議 参加者(聴講者等)登録方法

①下記URLにアクセス

http://www.worldlakeconference.ugto.mx/en

## ②ATTENDEE REGISTRATIONをクリック

ABOUTUS

HOME

CALL FOR PAPERS TEMPLATES CALL FOR PROPOSAL SECOND BARAKI KASUMIGAURA PRIZE FOR PRESENTATIONS OF SPECIAL SESSIONS ANNOUNCEMENT

#### 18<sup>TH</sup> WORLD LAKE CONFERENCE Governance, Resilience and Sustainability of Lakes for a Better Society

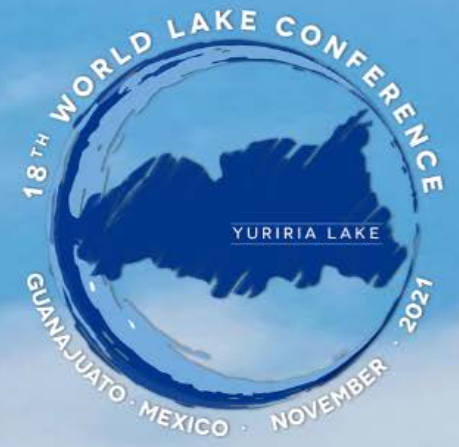

MAIN ATTENDEE THEMES REGISTRATION

#### November 9th-11th, 2021 No Registration Fee

All participants must register to receive the access link to the conference

SECOND ANNOUNCEMENT

+Plenary Keynote Speakers

Germán Arturo Martínez Santoyo

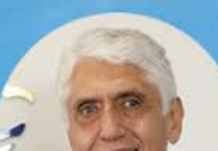

ESPAÑO

CONTACT

ENGLISH

## ③必要事項を入力の上、NEXTをクリック

|                        | 18th World Lake Conference<br>Attendee Registration                         |
|------------------------|-----------------------------------------------------------------------------|
| For registration pleas | se fill the form below:                                                     |
| • You can regist       | er solely as an attendee if you are not an oral or poster presenting author |
|                        | Personal Data                                                               |
| First Name: * 名i       |                                                                             |
| Surname: * 苗字          |                                                                             |
|                        |                                                                             |
| Institution or Organiz | ration: * <b>団体・組織・</b> 所属                                                  |
|                        |                                                                             |
| Country: * 国籍          |                                                                             |
| -                      | -                                                                           |
|                        |                                                                             |
| City: * 所在地・           | 主所                                                                          |
|                        |                                                                             |
| Phone: 電話番号            | (任意)                                                                        |
| (+52)                  |                                                                             |
| Email: * メール           | アドレス                                                                        |
|                        |                                                                             |
|                        |                                                                             |
|                        | Next                                                                        |
|                        | TUAL                                                                        |

## ④必要事項を入力し、Submitをクリック

#### Would you like to participate in a special session? \* Would you like to participate in a special session? \* Yes N0 ⇐N o を選択した場合 ¬Yes ⇐Yesを選択した場合 No · You can participate in more than one option All special sessions will be conducted in English except for: Introducction of ILBM Methodology 私はロボットではあり ません (Spanish) **reCAPTCHA** ↑**ボックス内をクリック** ブライバシー・利用規約 Keynote sessions \* ←興味のあるセッションを1つ以上選択 The Practice of Managing of Water Resources Click on the "Submit" button to finish the registration process. Governance Social Ambit ←最後にSubmitボタンをクリック Submit Environment and Health すると登録完了になります。 Science and Technology Economics Introduction of ILBM Methodology (Spanish) Atrás 私はロボットではあり ません **reCAPTCHA** ↑ボックス内をクリックする ブライバシー - 利用規約 Click on the "Submit" button to finish the registration process. ←最後にSubmitボタンをクリック Submit すると登録完了になります。 Atrás

### 以上で登録完了になります。

入力したメールアドレス宛に近日中に登録受付 完了メールが届き、その後会議に関する様々な 情報が届くようになりますので、ご確認ください。